# Configureer de Direct Attached Storage in het domein van de intersight beheerde modus.

## Inhoud

| Inleiding                                                       |
|-----------------------------------------------------------------|
| Voorwaarden                                                     |
| Vereisten                                                       |
| Gebruikte componenten                                           |
| Achtergrondinformatie                                           |
| Direct Attached Storage (DAS)                                   |
| Configureren                                                    |
| 1. UCS-domeinprofiel                                            |
| Stap 1. VSAN-beleid configureren.                               |
| Stap 1.2 Poortbeleid configureren.                              |
| Stap 1.3 Configureren van Switch Control Policy                 |
| Stap 1.4 Het Domeinprofiel bewerken of maken                    |
| 2. Serverprofiel                                                |
| Stap 2.1 Maak een serverprofiel.                                |
| Stap 2.2 Maak een SAN-connectiviteitsbeleid                     |
| Stap 2.3 VHBA-instellingen configureren                         |
| Stap 2.4 Maak FC Zone-beleid                                    |
| Stap 3. Opstarten vanaf SAN (optioneel)                         |
| Stap 3.1 Opstartopties configureren                             |
| Stap 3.2 SAN-opstartopties configureren                         |
| Stap 3.3 Voeg indien nodig doelen toe en controleer de volgorde |
| Problemen oplossen                                              |

# Inleiding

Dit document beschrijft de configuratie van Direct Attached Storage (DAS) voor Intersight Managed Mode (IMM)-domeinen.

## Voorwaarden

#### Vereisten

Cisco raadt kennis van de volgende onderwerpen aan:

- UCS- en IMM-kennis
- Storage Area Networks (SAN's)
- Fibre Channel-concepten

#### Gebruikte componenten

De informatie in dit document is gebaseerd op de volgende software- en hardware-versies:

- UCS-FI-6454, firmware 4.2(1I)
- UCS X-210C-M6, firmware 4.2(1I)

Opmerking: de minimaal ondersteunde firmware-versie voor Intersight Managed Mode is 4.1(3).

De informatie in dit document is gebaseerd op de apparaten in een specifieke laboratoriumomgeving. Alle apparaten die in dit document worden beschreven, hadden een opgeschoonde (standaard)configuratie. Als uw netwerk live is, moet u zorgen dat u de potentiële impact van elke opdracht begrijpt.

## Achtergrondinformatie

Zorg ervoor dat u aan deze vereisten voldoet voordat u deze configuratie probeert:

- ID voor Virtual Storage Area Network (VSAN)
- Fibre Channel over Ethernet (FCOE) VLAN-id
- World Wide Port Name (WWPN) van initiators en targets
- ID logische eenheid (LUN)

Configuratie van server- en domeinprofielen, vereist beleid en pools zijn:

- VSAN-beleid
- Poortbeleid
- Opstartorderbeleid
- SAN-connectiviteitsbeleid
- WPN Pool
- Beleid voor Fibre Channel Zone

## Direct Attached Storage (DAS)

IMM-beheerde servers hebben de mogelijkheid om een Zone database net als UCSM te bouwen. Bij DAS is er geen behoefte aan een Fibre Switch om de zonering te duwen. Dit voorbeeld gebruikt deze topologie:

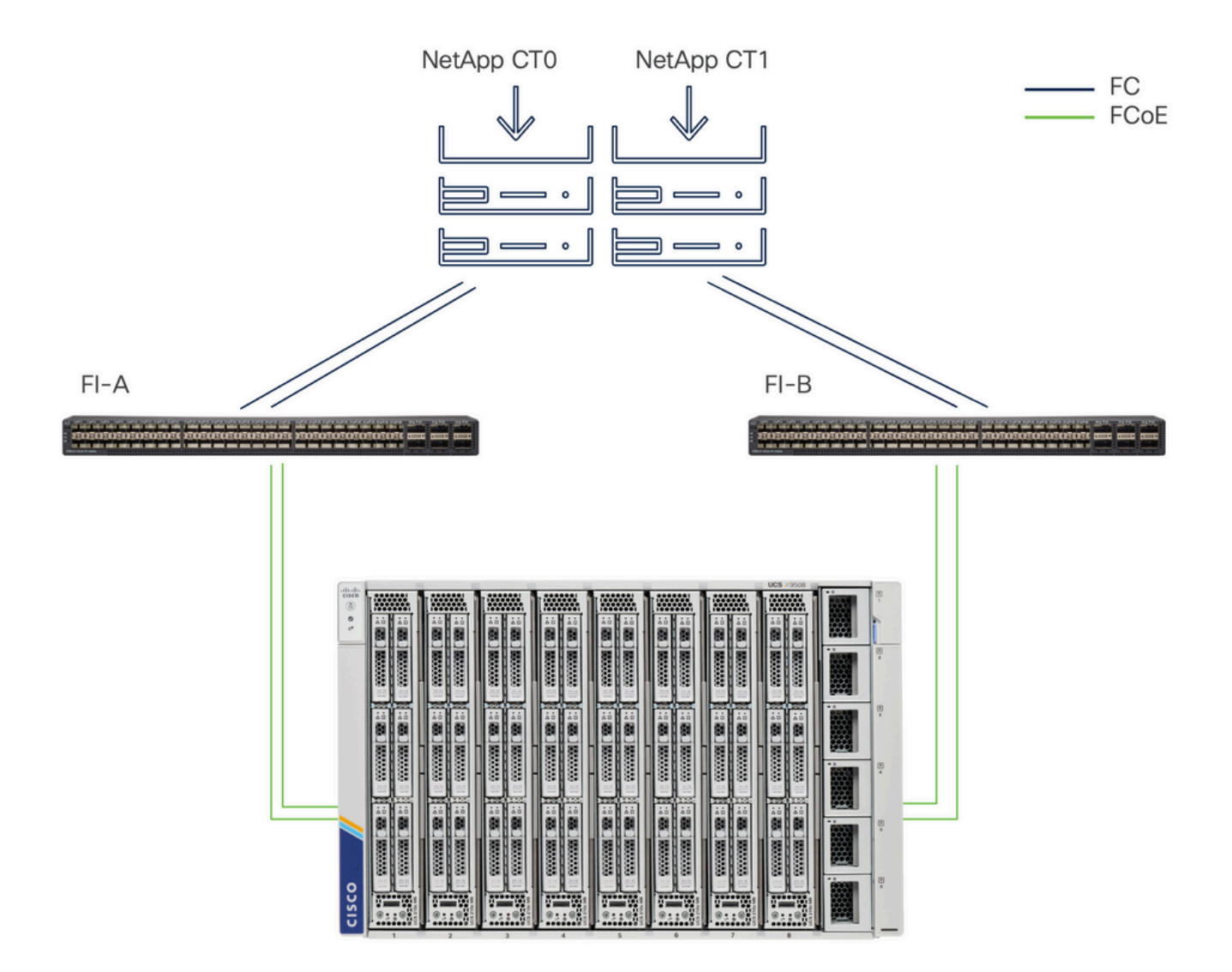

Topologie

# Configureren

1. UCS-domeinprofiel

Stap 1. VSAN-beleid configureren.

• Ga naar Beleid > Beleid maken en selecteer VSAN.

| ≡         | cisco Intersight                                         | e*e Infrastructure Service 🗸                           |                                     | Q Search | 0 💿 | <b>G</b> 33 | Q 0 330 A 266 | 0   | R |
|-----------|----------------------------------------------------------|--------------------------------------------------------|-------------------------------------|----------|-----|-------------|---------------|-----|---|
| ()<br>(0) | Overview<br>Operate                                      | <ul><li>← Policies</li><li>Create</li></ul>            |                                     |          |     |             |               |     |   |
|           | Chassis<br>Fabric Interconnects<br>HyperFlex Clusters    | Platform Type                                          | <ul><li>VSAN</li><li>VSAN</li></ul> |          |     |             |               |     |   |
| ,c        | Integrated Systems<br>Configure<br>Profiles<br>Templates | UCS Server  UCS Domain  UCS Chassis  HyperFlex Cluster |                                     |          |     |             |               |     |   |
|           | Policies                                                 | Kubernetes Cluster                                     |                                     |          |     |             |               |     |   |
|           |                                                          |                                                        |                                     |          |     |             |               |     |   |
|           |                                                          |                                                        | Cancel                              |          |     |             |               | Sta | n |

Selecteer UCS Domain Profile en vervolgens VSAN

- Geef het beleid een naam en voeg de vereiste VSAN('s) toe. In dit voorbeeld worden VSAN-A 100 en FCOE VLAN 1000 gebruikt.
- Selecteer Opslag voor VSAN-bereik.

| ≡          | disco Intersight                            | * | 🖇 Infrastructure Service 🗸 |                                    | Q Search               | 0 01           | ମ୍ଲ 33 କ୍ରି <b>0</b> 330 <b>a</b> 266 ଡି ମ |
|------------|---------------------------------------------|---|----------------------------|------------------------------------|------------------------|----------------|--------------------------------------------|
| ()<br>()   | Overview<br>Operate                         | ^ | Policies > VSAN<br>Create  |                                    |                        |                |                                            |
|            | Servers<br>Chassis                          |   | General                    | Policy Details                     |                        |                |                                            |
|            | Fabric Interconnects<br>HyperFlex Clusters  |   | Policy Details             | Add VSAN<br>Name *<br>DAS-100      | ٥                      |                |                                            |
| , <b>0</b> | Integrated Systems<br>Configure<br>Profiles | ^ |                            | VSAN Scope ©<br>Storage & Uplink © | ) Storage () Uplink () | 0 items found  | 10 ~ per page 등 또 0 of 0 2 )               |
|            | Templates                                   |   |                            | VSAN ID *<br>100                   | () ()<br>1 - 4093      | VSAN Scope     | FCoE VLAN ID                               |
|            | Pools                                       |   |                            | FCoE VLAN ID *<br>1000             | <u>)</u> •             | TEMS AVAILABLE |                                            |
|            |                                             |   |                            |                                    | Cancel Add             |                |                                            |
|            |                                             |   |                            | < Cancel                           |                        |                | Back Create                                |

Opslag VSAN is vereist voor DAS-configuratie.

Stap 1.2 Poortbeleid configureren.

• Navigeer naar Beleid > Beleid maken en selecteer Port.

| ≡  | diale Intersight                                                                                                    | 📲 Infrastructure Service 🗸                                                                       | Q Search                             | 0 01 | <b>FJ 33</b> | Q 0 331 A 266 | 0   | <u>م</u> |
|----|----------------------------------------------------------------------------------------------------|--------------------------------------------------------------------------------------------------|--------------------------------------|------|--------------|---------------|-----|----------|
| 0  | Overview<br>Operate                                                                                                    | <ul><li>← Policies</li><li>Create</li></ul>                                                      |                                      |      |              |               |     |          |
| o, | Servers<br>Chassis<br>Fabric Interconnects<br>HyperFlex Clusters<br>Integrated Systems<br>Configure<br>Profiles<br>Templates<br>Policies | Filters Platform Type All UCS Server UCS Domain UCS Chassis HyperFlex Cluster Kubernetes Cluster | Q. Port         Image: Port interval |      |              |               |     |          |
|    |                                                                                                    |                                                                                                  | Cancel                               |      |              |               | Sta | rt       |

Poortbeleid maken

• Voer een naam in en selecteer het Switch-model in de lijst. Configureer vervolgens Unified

| =  | cisco Intersigni     |   | infrastructure service V | Q sauren                                                   |       |
|----|----------------------|---|--------------------------|------------------------------------------------------------|-------|
| *  | Overview             |   | Policies > Port          |                                                            |       |
| 0  | Operate              | ^ |                          |                                                            |       |
|    | Servers              |   |                          |                                                            |       |
|    | Chassis              |   | () General               | General<br>Add a name, description and tag for the policy. |       |
|    | Fabric Interconnects |   | 2 Unified Port           | Organization *                                             |       |
|    | HyperFlex Clusters   |   | 3 Breakout Options       | UTION .                                                    |       |
|    | Integrated Systems   |   |                          | Name *                                                     |       |
| ٩, | Configure            | ^ | 4 Port Roles             | DAS-Port-IMM6454                                           |       |
|    | Profiles             |   |                          | Switch Model *                                             |       |
|    | Templates            |   |                          | UCS FI-6454 v                                              |       |
|    | Policies             |   |                          |                                                            |       |
|    | Pools                |   |                          |                                                            |       |
|    |                      |   |                          | Description                                                |       |
|    |                      |   |                          |                                                            |       |
|    |                      |   |                          |                                                            |       |
|    |                      |   |                          |                                                            |       |
|    |                      |   |                          |                                                            |       |
|    |                      |   |                          | Cancel                                                     | blast |

poorten of Breakout-poorten (indien nodig).

Naam poortbeleid

 Selecteer in het gedeelte Port Roles de poorten die nodig zijn voor FC Storage en klik op Configure.

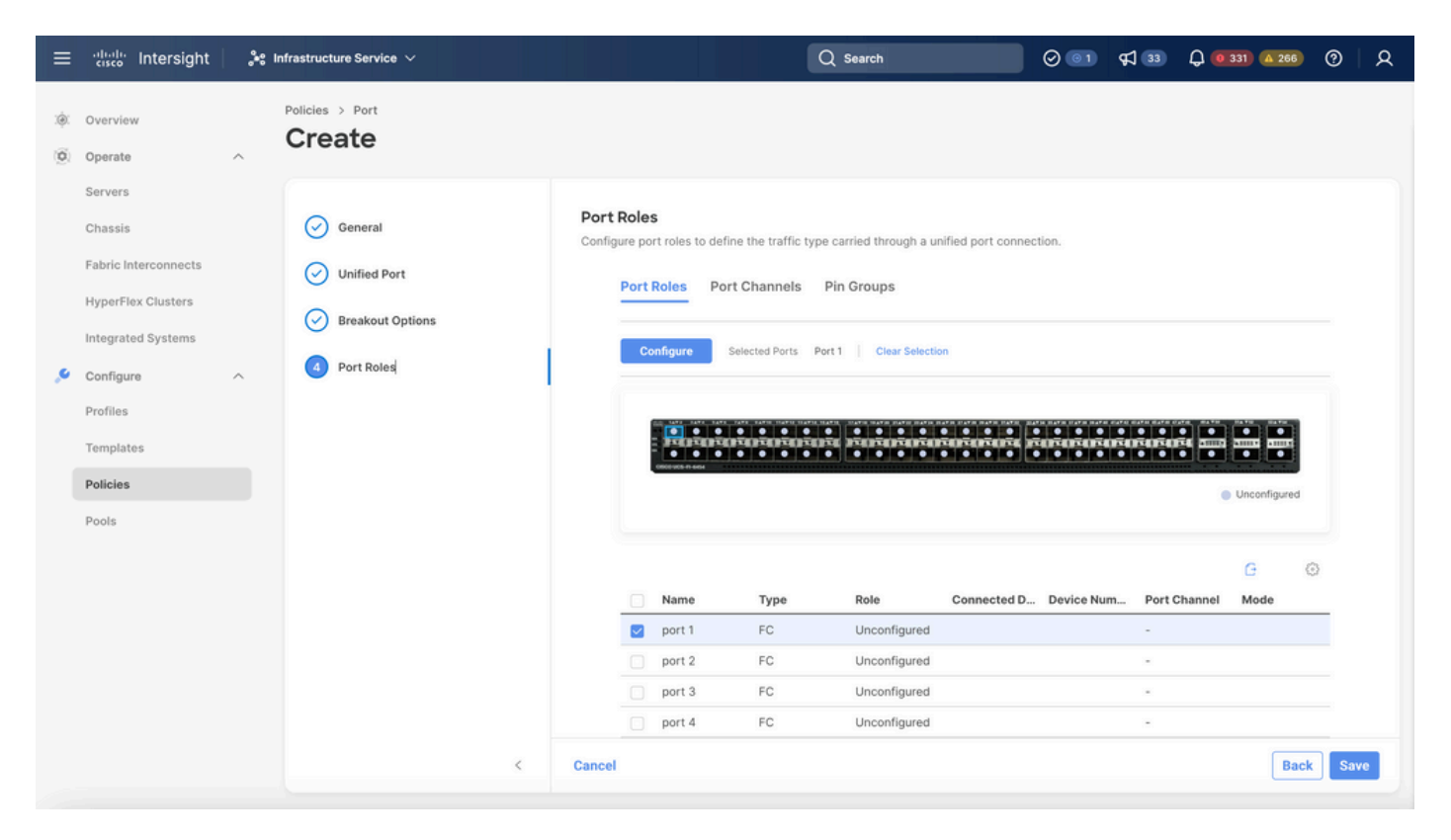

Poortrol

Fip: indien nodig kunt u extra interfaces configureren als poorten voor servers of poorten voor Ethernet-uplink in deze stap.

• Selecteer de rol als FC Storage, beheersnelheid en gewenste VSAN.

| ≡          | cisco Intersight     | $_{o}^{\bullet \circ}$ Infrastructure Service $ \checkmark $ |                               | Q         | Search   | Ø 💷 🛱 | 33 Q 0 330 A 266 | ଡ    |
|------------|----------------------|--------------------------------------------------------------|-------------------------------|-----------|----------|-------|------------------|------|
| (¢)<br>(¢) | Overview<br>Operate  | Policies > Port > DAS-Port-IMM64                             | 54                            |           |          |       |                  |      |
|            | Servers<br>Chassis   |                                                              | Configure (2 Ports)           |           |          |       |                  |      |
|            | Fabric Interconnects |                                                              | Configuration                 |           |          |       |                  |      |
|            | HyperFlex Clusters   |                                                              | Selected Ports Port 1, Port 2 |           |          |       |                  |      |
|            | Integrated Systems   |                                                              | Role                          |           |          |       |                  |      |
| .0         | Configure A          | ×                                                            | ro siviage                    |           |          |       |                  |      |
|            | Profiles             |                                                              | Admin Speed                   | VSAN ID * | A        |       |                  |      |
|            | Templates            |                                                              | 1666bps V 0                   | 100       | 1 - 4093 |       |                  |      |
|            | Policies             |                                                              |                               |           |          |       |                  |      |
|            | Pools                |                                                              |                               |           |          |       |                  |      |
|            |                      |                                                              |                               |           |          |       |                  |      |
|            |                      |                                                              |                               |           |          |       |                  |      |
|            |                      |                                                              |                               |           |          |       |                  |      |
|            |                      |                                                              |                               |           |          |       |                  |      |
|            |                      |                                                              |                               |           |          |       |                  |      |
|            |                      | Cancel                                                       |                               |           |          |       |                  | Save |

#### Stap 1.3 Configureren van Switch Control Policy

In een UCS Domain kan de FC-switchingmodus End Host of Switch zijn. In de switch-modus kan de fabric interconnect rechtstreeks worden aangesloten op een opslagapparaat. De Fibre Channel-opslagmodus is handig voor modellen zonder SAN (bijvoorbeeld één Cisco UCS-systeem dat rechtstreeks is aangesloten op het switch). Het Switch Control Policy configureert de FC-switchingmodus voor een IMM-domein.

• Navigeer naar Beleid > Beleid maken en selecteer Switch Control.

| ≡          | cisco Intersight                                                 | 🐝 Infrastructure Service 🗸                        |                           | Q Search | ⊘ 💿 🕫 🔞 | <b>Q 0</b> 330 <b>A</b> 266 | ଡ     |
|------------|------------------------------------------------------------------|---------------------------------------------------|---------------------------|----------|---------|-----------------------------|-------|
| :):<br>(0) | Overview<br>Operate                                              | ← Policies<br>Create                              |                           |          |         |                             |       |
|            | Servers<br>Chassis<br>Fabric Interconnects<br>HyperFlex Clusters | Filters<br>Platform Type                          | Q. Switch  Switch Control |          |         |                             |       |
| .0         | Integrated Systems                                               | All     UCS Server     UCS Domain     USS Chargin |                           |          |         |                             |       |
|            | Profiles<br>Templates<br>Policies                                | HyperFlex Cluster Kubernetes Cluster              |                           |          |         |                             |       |
|            | Pools                                                            |                                                   |                           |          |         |                             |       |
|            |                                                                  |                                                   |                           |          |         |                             |       |
|            |                                                                  |                                                   | Cancel                    |          |         |                             | Start |

Switch Control Policy

| ≡        | cisco Intersight                                                                                        | $ ho_{\rm P}^{\rm A}$ Infrastructure Service $$     | Q Search                                                                                                    | 0 💿 | <b>F</b> 33 | Q 0 330 A 266 | 0  | R  |
|----------|----------------------------------------------------------------------------------------------------|-----------------------------------------------------|----------------------------------------------------------------------------------------------------|-----|-------------|---------------|----|----|
| ()<br>() | Overview<br>Operate                                                                                     | Policies > Switch Control                           |                                                                                                    |     |             |               |    |    |
| ۵,       | Servers Chassis Fabric Interconnects HyperFlex Clusters Integrated Systems Configure Profiles Templates | <ul> <li>General</li> <li>Policy Details</li> </ul> | General<br>Add a name, description and tag for the policy.<br>Organization *<br>default ~<br>Name *<br>DAS-Switch-Control-IMM6454<br>Set Tags |     |             |               |    |    |
|          | Pools                                                                                                   |                                                     | Description<br><= 1024                                                                                                    |     |             |               |    |    |
|          |                                                                                                    |                                                     | Cancel                                                                                                    |     |             |               | Ne | xt |

Switch Control Policy Name

• Selecteer FC Switch Mode en klik op Create.

| ≡        | cisco Intersight                                      |   | nfrastructure Service 🗸          | C                                                                                                    | 2 Search                  | 0 01           | <b>\$</b> ] 33 | Q 0 330 A 266 | ଡ   ନ  |
|----------|-------------------------------------------------------|---|----------------------------------|----------------------------------------------------------------------------------------------------|---------------------------|----------------|----------------|---------------|--------|
| ()<br>() | Overview<br>Operate                                   | ^ | Policies > Switch Control Create |                                                                                                    |                           |                |                |               |        |
|          | Servers<br>Chassis<br>Fabric Interconnects            |   | General     Policy Details       | Policy Details<br>Add policy details<br>This policy is applicable only for UCS D                            | omains                    |                |                |               |        |
| ,c       | HyperFlex Clusters<br>Integrated Systems<br>Configure | ^ |                                  | Switching Mode<br>Ethernet ©<br>End Host Switch                                                             | FC ©<br>End Host 🕐 Switch |                |                |               |        |
|          | Profiles<br>Templates<br>Policies                     |   |                                  | VLAN Port Count<br>Enable VLAN Port Count Optimization<br>MAC Address Table Aging Time                      | • •                       |                |                |               |        |
|          | Pools                                                 |   |                                  | Default Custom     This option sets the default MAC addre     Link Control Global Settings Message Interval | Never                     | the End Host m | node.          |               |        |
|          |                                                       |   | <                                | 15 Cancel                                                                                                   | 0                         |                |                | Back          | Create |

FC-Switch

Stap 1.4 Het Domeinprofiel bewerken of maken

• U kunt het beleid nu toevoegen aan het Domeinprofiel. Ga naar het tabblad Profielen > UCS

Domain Profiles > Domeinprofiel bewerken (als er al een profiel bestaat) of Domeinprofiel maken en voeg het vereiste beleid toe aan uw Domeinprofiel.

2. Serverprofiel

Stap 2.1 Maak een serverprofiel.

- Navigeer naar het tabblad Beleid > UCS-serverprofiel maken.
- Voer een naam in en selecteer het doelplatform.

Stap 2.2 Maak een SAN-connectiviteitsbeleid

- · Hang een bestaand San Connectiviteitsbeleid aan het profiel of maak een nieuw aan
- Voer een naam in voor het beleid.
- Selecteer de WWN-pool en voeg de vereiste VHBA's toe.

| ≡      | -iliali: Intersight                                                                                                    | 🎥 Infrastructure Service 🗸               |                                                                                                    | Q Search                    | 00                                                    | 年1 15 Q @187 @62 ⑦   久                                                                                                    |
|--------|----------------------------------------------------------------------------------------------------|------------------------------------------|----------------------------------------------------------------------------------------------------|-----------------------------|-------------------------------------------------------|----------------------------------------------------------------------------------------------------|
| .¢.    | Overview                                                                                                    | Policies > SAN Connectivity > DAS-SAN-Co | nn                                                                                                    |                             |                                                       |                                                                                                    |
| ©<br>• | Operate<br>Servers<br>Chassis<br>Fabric Interconnects<br>HyperFlex Clusters<br>Virtualization<br>Integrated Systems<br>Analyze<br>Explorer New<br>Configure | Ceneral Ceneral Policy Details           | Policy Details<br>Add policy details<br>Manual vHBAs Placement<br>WWNN<br>Pool Static<br>WWNN Pool * 0<br>Selected Pool WWNN_POOL × Φ | Auto vHBAs Placement        | n more at Help Center                                 |                                                                                                    |
|        | Profiles<br>Templates<br>Policies<br>Pools                                                                                                    | •                                        | Add vHBA  Add VHBA  Add Filter  Name  Slot ID  VHBA0 Auto VHBA1 Auto  VHBA1 Auto  Cancel                                              | : Switch ID P<br>A 0<br>B 1 | C Export 2 items found 5<br>PCI Order : Pin Group<br> | Graphic vHBAs Editor         i0 ~ per page K 1 of 1 > 20         : WWPN Pool : Ø         UCSX-A-WWPN ····         UCSX-A-WWPN ····         UCSX-A-WWPN ····         UCSX-A-WWPN ····         UCSX-A-WWPN ····         UCSX-A-WWPN ····         UCSX-A-WWPN ····         UCSX-A-WWPN ····         UCSX-A-WWPN ····         UCSX-A-WWPN ····         UCSX-A-WWPN ····         Back         Save         Save |

SAN-connectiviteitsbeleid

Stap 2.3 VHBA-instellingen configureren

• Bewerk de VHBA met de vereiste configuratie, zoals Naam, WPN en ander adapterbeleid.

| ≡   | tisco Intersight                | × 1 | nfrastructure Service 🗸                         |                                                                                                    | Q Search                                                                                                    | $\odot$ $\bigcirc$ | ¢J 15 | Q (0 167) (A 62) | 0 | <u>م</u> |
|-----|---------------------------------|-----|-------------------------------------------------|----------------------------------------------------------------------------------------------------|----------------------------------------------------------------------------------------------------|--------------------|-------|------------------|---|----------|
| :¢: | Overview                        |     | Policies > SAN Connectivity > DAS-SAN-Conn Edit |                                                                                                    |                                                                                                    |                    |       |                  |   |          |
| 0   | Operate<br>Servers              | ^   | Edit vHBA                                       |                                                                                                    |                                                                                                    |                    |       |                  |   |          |
|     | Chassis<br>Fabric Interconnects |     |                                                 | General<br>Name *<br>VHBA0 O                                                                                                    | vHBA Type<br>fc-initiator                                                                                                    | ~ 0                |       |                  |   |          |
|     | Virtualization                  |     |                                                 | Pin Group Name 🗸 o                                                                                                    |                                                                                                    |                    |       |                  |   |          |
| O,  | Analyze<br>Explorer Ner         | ~   |                                                 | WWPN                                                                                                    |                                                                                                    |                    |       |                  |   |          |
| .0  | Configure                       | ^   |                                                 | Pool Static                                                                                                    |                                                                                                    |                    |       |                  |   |          |
|     | Templates                       |     |                                                 | Selected Pool UCSX-A-WWPN X @                                                                                                    |                                                                                                    |                    |       |                  |   |          |
|     | Policies                        |     |                                                 | Placement                                                                                                    |                                                                                                    |                    |       |                  |   |          |
|     |                                 |     |                                                 | When Simple Placement is selected, the Slot ID and<br>vHBAs are deployed on the first VIC. The Slot ID de<br>MLOM, and thereafter it keeps incrementing by 1, si | I PCI Link are automatically determined by the syster<br>termines the first VIC. Slot ID numbering begins with<br>larting from 1. | n.                 |       |                  |   |          |

```
VHBA-instellingen
```

• Ga verder met de beleidsselectie voor VHBA, klik vervolgens in FC Zone selecteer Beleid(en), Maak een nieuw of selecteer bestaand FC Zone beleid uit de lijst

| ≡   | cisco Intersight     | .>: | Infrastructure Service 🗸                        |                                                               | Q Search | $\odot$ | <b>¢1</b> 📧 | Q @162 🛆 60 | 0    | <u>م</u> |
|-----|----------------------|-----|-------------------------------------------------|---------------------------------------------------------------|----------|---------|-------------|-------------|------|----------|
| .¢. | Overview             |     | Policies > SAN Connectivity > DAS-SAN-Conn Edit |                                                               |          |         |             |             |      |          |
| 0   | Operate              | ^   |                                                 | MLOM, and thereafter it keeps incrementing by 1, starting fro | om 1.    |         |             |             |      |          |
|     | Servers              |     |                                                 |                                                               |          |         |             |             |      |          |
|     | Chassis              |     |                                                 | Switch ID * A v 0                                             |          |         |             |             |      |          |
|     | Fabric Interconnects |     |                                                 |                                                               |          |         |             |             |      |          |
|     | HyperFlex Clusters   |     |                                                 | PCI Order                                                     |          |         |             |             |      |          |
|     | Virtualization       |     |                                                 |                                                               |          |         |             |             |      |          |
|     | Integrated Systems   |     |                                                 | Persistent LUN Bindings                                       |          |         |             |             |      |          |
| O,  | Analyze              | ^   |                                                 |                                                               |          |         |             |             |      |          |
|     | Explorer Ne          | w   |                                                 | Persistent LUN Bindings ©                                     |          |         |             |             |      |          |
| .0  | Configure            | ^   |                                                 | Fibre Channel Network * O                                     |          |         |             |             |      |          |
|     | Profiles             |     |                                                 | Selected Policy MA_SAN_A X @                                  |          |         |             |             |      |          |
|     | Templates            |     |                                                 | Fibre Channel QoS * O                                         |          |         |             |             |      |          |
|     | Policies             |     |                                                 | Selected Policy FC_QOS X @ 0                                  |          |         |             |             |      |          |
|     | Pools                |     |                                                 | Fibre Channel Adapter * O                                     |          |         |             |             |      |          |
|     |                      |     |                                                 | Selected Policy FC-ADAPTER X @                                |          |         |             |             |      |          |
|     |                      |     |                                                 | FC Zone O                                                     |          |         |             |             |      |          |
|     |                      |     |                                                 | Select Policy(s) 🗊                                            |          |         |             |             |      |          |
|     |                      |     |                                                 |                                                               |          |         |             |             | _    | _        |
|     |                      |     | Cancel                                          |                                                               |          |         |             |             | Upda | te       |

FC-zonebeleid selecteren

Stap 2.4 Maak FC Zone-beleid

| ≡       | -indu-<br>cisco Intersight                                                                                          | ht in | nfrastructure Service 🗸                  |                                                                                                    | Q Search | $\odot$ $\bigcirc$ | ¢J 15 | Q 0162 A 60 | 0   | ۹  |
|---------|----------------------------------------------------------------------------------------------------|-------|------------------------------------------|----------------------------------------------------------------------------------------------------|----------|--------------------|-------|-------------|-----|----|
| :¢:     | Overview                                                                                                    |       | Policies > SAN Connectivity > DAS-SAN-Co | nn > Edit                                                                                                    |          |                    |       |             |     |    |
| 0       | Operate<br>Servers<br>Chassis<br>Fabric Interconnects<br>HyperFlex Clusters<br>Virtualization<br>Integrated Systems | ^     | Ceneral     Policy Details               | General<br>Add a name, description and tag for the policy.<br>Organization *<br>default v<br>Name *<br>FC-Zone-A |          |                    |       |             |     |    |
| ©<br>,• | Analyze Explorer Ner Configure Profiles Templates Policies Pools                                                    | ~     |                                          | Description <= 1024                                                                                              |          |                    |       |             |     |    |
|         |                                                                                                    |       | <                                        | Cancel                                                                                                    |          |                    |       |             | Nex | ĸt |

FC Zone

Selecteer Single Initiator - Single Target of Single Initiator Meervoudige doel, klik vervolgens
 op Add Target

| ≡ | 📩 📩 📩                                                                                                    | Infrastructure Service 🗸                 |                                                                                                    | Q Search 🥑 💷 ⊄ 15 🗘 🖲 165 🖾 669 🤭                                                | 8 |
|---|----------------------------------------------------------------------------------------------------|------------------------------------------|----------------------------------------------------------------------------------------------------|----------------------------------------------------------------------------------|---|
| * | Overview                                                                                                    | Policies > SAN Connectivity > DAS-SAN-Co | nn > Edit                                                                                            |                                                                                  |   |
| 0 | Operate        Servers        Servers        Chassis        HyperFlex Chusters        Virtualization        Integrated Systems        Analyze        Analyze        Configure        Profiles        Posles | Central     Policy Details               | Policy Details Add policy details FC Tanget Zoning Type  Single Initiator Multiple Tanget  Name WWPN | 2 Items found <u>50 v</u> per page <b>1</b> of 1 <b>1 0</b><br>VSAN ID Switch ID |   |
|   |                                                                                                    | <                                        | Cancel                                                                                               | Back Create                                                                      |   |

FC Zone-doelstellingen

• Doel(en) configureren met correspondent WPN, Fabric ID en VSAN.

| ≡  | disco Intersight                                                                                                    | - X | Infrastructure Service 🗸                |                                                                                                    |                                                                                                    | Q Search                       | 0 💷 418 0 <b>000 40</b> 0 2                                               |
|----|----------------------------------------------------------------------------------------------------|-----|-----------------------------------------|----------------------------------------------------------------------------------------------------|----------------------------------------------------------------------------------------------------|--------------------------------|---------------------------------------------------------------------------|
| *  | Overview                                                                                                    |     | Policies > SAN Connectivity > DAS-SAN-C | onn > Edit                                                                                                    |                                                                                                    |                                |                                                                           |
| 0. | Operate Operate Servers Chassis Fabric Interconnects Uvtrualization Uvtrualization Configure Configure Con | ~   | Orinoral     Policy Details             | Add policy Details<br>Add policy details<br>FC Target Zoning Type ○<br>Sonje Instanto Single Target<br>2 @<br>Name<br>CTO Primary<br>CTO Secondary<br>2 @ Selected 1 of 2 | Single Initiator Multiple Target None      Edit Target      Name *     CTO Primary      WAPH *     Socio c= 90 od 93.81.05      Switch ID 0      A 0      VSAN ID *     10      Cancel Update | 2 ite<br>VSAN 10<br>100<br>100 | ns found 50 - → per page 1 of 1 0 0<br>Switch ID<br>A<br>A<br>0 1 of 1 00 |
|    |                                                                                                    |     | <                                       | Cancel                                                                                                    |                                                                                                    |                                | Back Create                                                               |
|    |                                                                                                    |     |                                         |                                                                                                    |                                                                                                    |                                |                                                                           |

FC Zone - doelconfiguratie

#### Stap 3. Opstarten vanaf SAN (optioneel)

Als de server vanaf het SAN wordt opgestart, voegt u de doelmap(en) toe aan het opstartbeleid

Stap 3.1 Opstartopties configureren

San Boot en virtuele media toevoegen

| ≡ | diadas Intersight 🛛 🚴 🛙                                                                                                    | nfrastructure Service 🗸           |                                                                                                    | Q Search |           | ଡ ସ୍ଟ 📧             | Q (0161) (A 61             | ତ   ନ          |
|---|----------------------------------------------------------------------------------------------------|-----------------------------------|----------------------------------------------------------------------------------------------------|----------|-----------|---------------------|----------------------------|----------------|
| * | Overview                                                                                                    | Edit UCS Server Profile (IMM-DAS) | y (DAS-Boot)                                                                                                    |          |           |                     |                            |                |
| 0 | Operate     ^       Servers        Chassis        Fabric Interconnects        HyperFlex Clusters        Virtualization        Integrated Systems        Analyze     ^       Explorer     Mee       Configure     ^       Profiles        Posis | Edit Boot Order Polic             | y (DAS-Boot)  Policy Details Add policy detais  Configured Boot Mode  view of the secure Boot  view of the secure Boot  v |          | V Asperts | rms   UCS Server (9 | andaunel   <u>UCS Serv</u> | er (F-Atached) |
|   |                                                                                                    |                                   | SD Cand<br>UEFI Shell<br>US8<br>Virtual Media                                                                                                    |          |           |                     | ack Save Sa                | ive & Deploy   |

#### Stap 3.2 SAN-opstartopties configureren

Voer de WPN van het Target in met de bijbehorende VHBA Naam.

| ≡      | ାନ୍ମାର Intersight 🛛 🖧 ଜ                                                       | nfrastructure Service 🗸                             |                                                                                                    | Q Search                | 0                      | FJ 15 🗘 🛛 163 🕰 | 62 ⑦      | Ŕ    |
|--------|-------------------------------------------------------------------------------|-----------------------------------------------------|----------------------------------------------------------------------------------------------------|-------------------------|------------------------|-----------------|-----------|------|
| :@:    | Overview                                                                      | Edit UCS Server Profile (IMM-DAS)                   | cy (DAS-Boot)                                                                                          |                         |                        |                 |           |      |
| 0      | Operate ^<br>Servers<br>Chassis<br>Fabric Interconnects<br>HyperFlex Clusters | <ul> <li>General</li> <li>Policy Details</li> </ul> | Unified Extensible Firmware Int     Enable Secure Boot      Add Boot Device      + Virtual Media (KVM) | terface (UEFI) 🔷 Legacy |                        | C Enabled       | ā ^       | ~    |
|        | Virtualization<br>Integrated Systems                                          |                                                     | - SAN Boot (VHBA0-Primar<br>Device Name *                                                              | ry)                     | LUN                    | Enabled         | 11 ^      | ~    |
| ©<br>S | Analyze ^<br>Explorer New<br>Configure ^                                      |                                                     | VHBA0-Primary<br>Interface Name *<br>VHBA0                                                             | 0                       | 0<br>Target WWPN *     |                 | 0-1       | 0    |
|        | Profiles<br>Templates                                                         |                                                     | Bootloader Name                                                                                        | ٥                       | Bootloader Description |                 |           | 0    |
|        | Policies<br>Pools                                                             |                                                     | Bootloader Path                                                                                        | ٥                       |                        |                 |           |      |
|        |                                                                               | <                                                   | Cancel                                                                                                 |                         |                        | Back Save       | Save & De | ploy |

SAN-opstartopties

Opmerking: de interfacenaam MOET overeenkomen met de naam die eerder aan de VHBA is gegeven.

Stap 3.3 Voeg indien nodig doelen toe en controleer de volgorde

|    | the intersignt                                                                  | 🔉 infrastructure lanning 🗸 | Q bank                                                                                                    | 0 4 0 <b>6 10 10</b> 0 A                            |
|----|---------------------------------------------------------------------------------|----------------------------|----------------------------------------------------------------------------------------------------|-----------------------------------------------------|
|    | Overview                                                                        | Edit Boot Order Polic      | y (DAS-Boot)                                                                                                    |                                                     |
| *  | Operator<br>Sarvaria<br>Oranaia<br>Autora Interconnectia<br>Hapen Plan Duatoria | C Samuel<br>C Analysianan  | Add particy details<br>Configured Boat Made: 0<br>© Unified Colorados Formana Harlane (2079) () Legary<br>The Example Colorados Boat () | 7 - Alfabrie   103/brie Destant   103/brie D-Market |
| 0. | Voluations<br>Integrated Systems<br>Analysis<br>Explorer Res<br>Configure       |                            | And Boot Device   -     Virtual Media (KIMB     Virtual Media (KIMB     Virtual Media (KIMB     Virtual Media) Primary)                 |                                                     |
|    | Padan<br>Tengtates<br>Polose<br>Polos                                           |                            | Setti Boot (M-BRO-Primary)     Kato Boot (M-BRO-Decombry)                                                                               |                                                     |
|    |                                                                                 |                            | Carlose                                                                                                    | Back Server Linguist                                |

Opstartopties

### Problemen oplossen

Om te controleren of de FC-poort goed is geconfigureerd

```
FI-A # connect nxos
FI-A (nxos) # show interface fc 1/1
FI-A (nxos) # show running-config interface fc 1/1
```

De lijst met initiators op Fabric Interconnect verifiëren

FI-A (nxos) # show flogi database vsan <vsan id>

VHBA-configuratie verifiëren in specifiek serverprofiel

FI-A (nxos) # show run interface | grep prev 1 next 10 <Server Profile's Name>

#### Over deze vertaling

Cisco heeft dit document vertaald via een combinatie van machine- en menselijke technologie om onze gebruikers wereldwijd ondersteuningscontent te bieden in hun eigen taal. Houd er rekening mee dat zelfs de beste machinevertaling niet net zo nauwkeurig is als die van een professionele vertaler. Cisco Systems, Inc. is niet aansprakelijk voor de nauwkeurigheid van deze vertalingen en raadt aan altijd het oorspronkelijke Engelstalige document (link) te raadplegen.